### Sign Up

**Step 1:** To sign up for the Gyaslung Portal, open a browser on your mobile device or desktop, type the domain name **https://portal.gyalsung.bt**, and click enter.

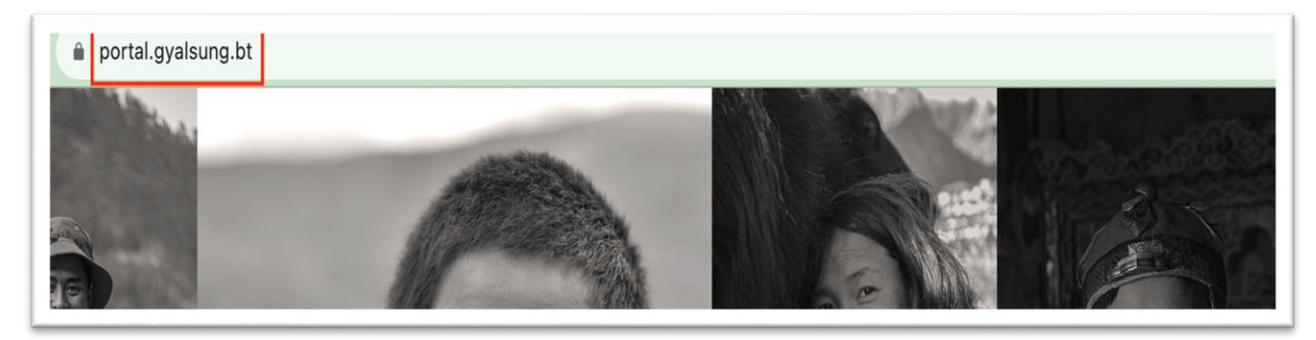

Or click "Sign Up Here" Button from the website's navigation bar.

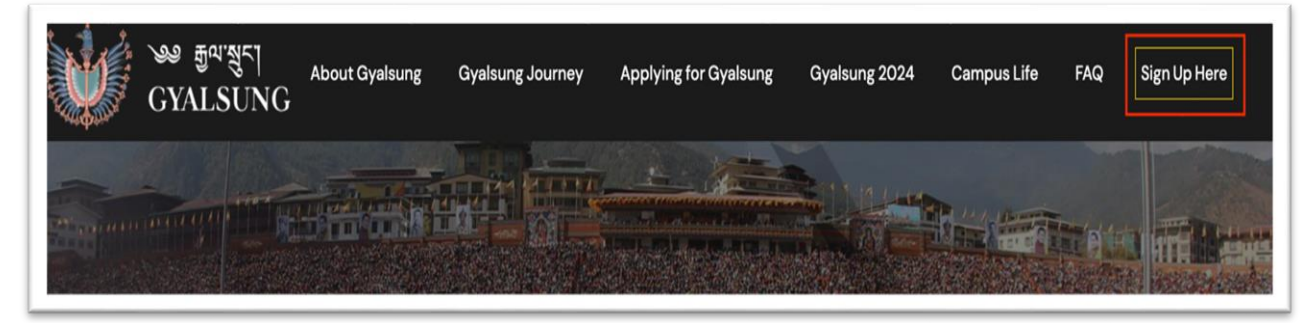

**Step 2:** You will see the Login Page. Click on the "**Sign up**" button to see the sign-up page.

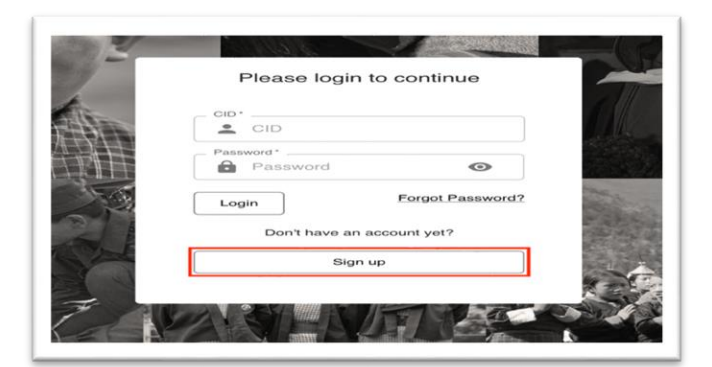

# **NOTE:** Read the instructions carefully and click the "Next" button.

| Instructions                        | Personal details                                                    | Contact details                                           | Verification                         |
|-------------------------------------|---------------------------------------------------------------------|-----------------------------------------------------------|--------------------------------------|
| or sign up for the Gyalsung porta   | I, you must attain a minimum age of 1 years and a maximum           | age of 100 years. Please proceed to Next if you fall unde | r this age group and wish to sign up |
| Please note that the following      | information is required to complete the sign-up:                    |                                                           |                                      |
| Correct CID number.                 | nue na el ance le complete me el 31, els                            |                                                           |                                      |
| Correct DOB.                        |                                                                     |                                                           |                                      |
| Your correct mobile number (C)      | OTP verification will be sent to your mobile number.)               |                                                           |                                      |
| Your valid email address (A vertex) | erification code will be sent to your email inbox. If you don't hav | e one, please create one.)                                |                                      |
| You will need to enter a passw      | ord with a minimum length of 8 characters.                          |                                                           |                                      |
| u will take approximately 3 to 5 m  | ninutes to complete signing up for the system. If you have alread   | ay signed up, you may login to the system.                |                                      |
|                                     |                                                                     |                                                           | Next →                               |
|                                     |                                                                     |                                                           |                                      |
|                                     | Restric                                                             | ted                                                       |                                      |

Prior to proceeding by clicking the "Next" button, it is important that you possess either a mobile number or an email address. This is a mandatory prerequisite for the subsequent verification process utilizing a One-Time Password (OTP) on the contact details page. In the event that you opt for email verification, kindly ensure that you are logged into your email account and have it readily accessible.

**Step 3: Personal Details:** To access your personal information, it is important that you input your accurate CID number and DOB, followed by clicking on the "**Check my detail**" button. Should your CID and DOB correspond with the national census records, the system will proceed to exhibit your personal particulars. However, in the event that the information displayed is found to be inaccurate, we kindly request that you visit the DCRC (Department of Civil Registration & Census) office to rectify and update your details.

Should the information presented prove to be accurate, kindly proceed to the subsequent step by clicking the "**Next**" button.

| Instructions                       | Personal details                                                            | Contact details                                                        | Verit                        |
|------------------------------------|-----------------------------------------------------------------------------|------------------------------------------------------------------------|------------------------------|
| Fo                                 | Date of Birth*                                                              |                                                                        |                              |
| These personnel and family in DCBC | nformation is provided by Department of Civil Registration and Census (DCRC | C), if the data displayed is incorrect, please update your personnel o | r family personnel details w |
| bono.                              |                                                                             |                                                                        |                              |
| Name:                              | Father's name:                                                              | Village:                                                               |                              |
| Gender:                            | Father's CID:                                                               | Gewog:                                                                 |                              |
|                                    |                                                                             |                                                                        |                              |
| CID:                               | Mother's name:                                                              | Dzongkhag:                                                             |                              |

**Step 4: Assister Detail:** Upon displaying your personal details, please proceed by clicking the "Next" button. Subsequently, a pop-up dialog will appear, inquiring whether you are registering yourself or if someone is aiding you in the registration process. For individuals who are illiterate and do not possess a mobile number or email, it is permissible for them to receive assistance from a third party to complete the system registration.

| من قوم مع المع المع المع المع المع المع المع |                                                             |                                                                                      |  |
|----------------------------------------------|-------------------------------------------------------------|--------------------------------------------------------------------------------------|--|
| Instructions                                 | Personal details                                            | Contact details @ Verification                                                       |  |
| Present Country                              |                                                             | If you are not signing up yourself, please click here to add the assistor's details. |  |
| Bhutan                                       | -                                                           | How do you want to verify? O Phone O Email                                           |  |
|                                              | Ourself, or is someone helping you?<br>O Someone is helping |                                                                                      |  |

If you select the "I am signing up myself" radio button, then "Okay" button will appear.If you select the "Someone is helping" radiobutton, then field to add the assister's detailswill appear. You will need to enter all the fields and click the "Okay" button.

|                                                                       | I am signing up myself  Someone is helping                                                                                                    |
|-----------------------------------------------------------------------|----------------------------------------------------------------------------------------------------|
| Thank you for helpin<br>might be illeterate or<br>acknowledge your as | g <b>Constant</b> sign up for the Gyalsung National Service. We believe that Chimi Om doesn't have a mobile or email. Please fill out your details. Gyalsung HQ would like to ssistance. |
| Enter vour name*                                                      |                                                                                                    |
| This field is required                                                |                                                                                                    |
| Enter your mobile                                                     | no*                                                                                                    |
| This field is required                                                |                                                                                                    |
| Enter your email*                                                     |                                                                                                    |
| This field is required                                                |                                                                                                    |
| Relation *                                                            |                                                                                                    |
| This field is required                                                |                                                                                                    |

**Step 5: Contact Details:** You need to verify either by Phone or Email. An OTP will be sent to the medium you select. You may select Phone or Email. If you select Phone, a field to enter your mobile number will appear. If you select Email, the field to enter email will appear.

| How do you want to verify? | How do you want to verify?          |
|----------------------------|-------------------------------------|
| O Phone 🖲 Email            | Phone      Email     Mobile Number* |
| Email*                     | · +975<br>●                         |

| Г | Please enter OTP in 02:51 (MM:SS)          | p your |
|---|--------------------------------------------|--------|
|   |                                            |        |
|   | DTP code is sent to Didn't receive? Resend | ł      |
|   | Close                                      |        |
|   |                                            |        |

**Step 6: OTP Verification**: On entering your phone number or email, you will receive an OTP on your mobile device or in your email inbox (if you are using email). If you have entered your email and haven't received an OTP, you will need to check the **SPAM** folder. You must enter the OTP within 3 minutes.

**Step 7:** Upon successfully inputting the accurate OTP, fields for inputting your password and confirming it will become visible. It is important that you adhere to the password policy when entering your password.

| Present Country<br>Bhutan 	v | How do you want to verify? |
|------------------------------|----------------------------|
|                              | Phone  Email Mobile Number |
| Password'                    | Confirm Password*          |

**Step 8:** The Password policy can be viewed by clicking "What makes a strong password?"

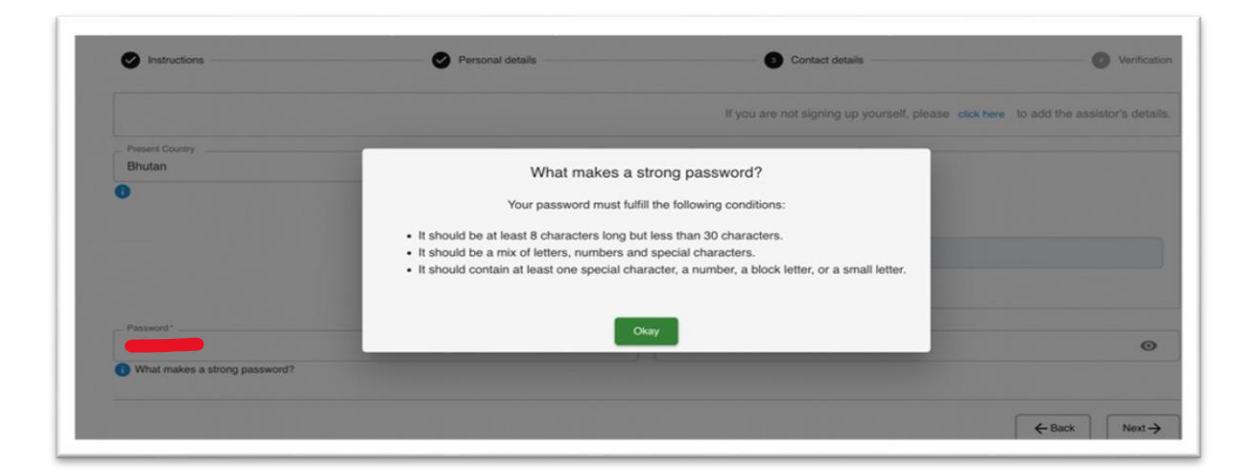

**Step 9: Verification:** after entering a valid password, click the "Next" button to verify your details. Check declaration checkbox and click the "Submit" button.

| Instructions | Personal details                                                                                                    | Contact of                      | details            | 4 Verification |
|--------------|----------------------------------------------------------------------------------------------------|---------------------------------|--------------------|----------------|
|              | Name:<br>CID:<br>DOB:<br>Mobile number:<br>Gender:<br>Father's name:<br>Father's CID:<br>Mother's CID:<br>Willage:<br>Geog:<br>Dzongkhag:<br>Present Country:<br>I declare that the information provided above | is accurate and true to the bes | t of my knowledge. |                |
|              |                                                                                                    |                                 | ÷                  | Back Submit    |

**Step 10: Sign up Success:** Upon clicking the "Submit" button, a sign-up confirmation message will be presented, indicating a successful sign-up process.

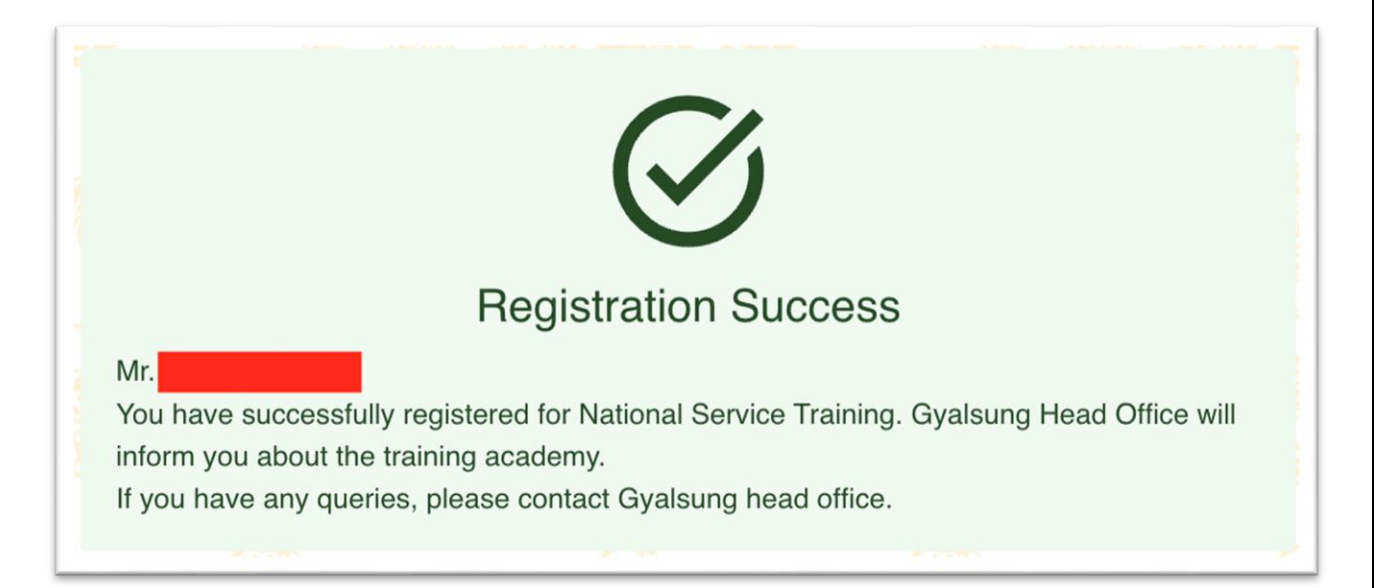